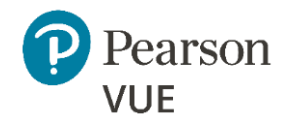

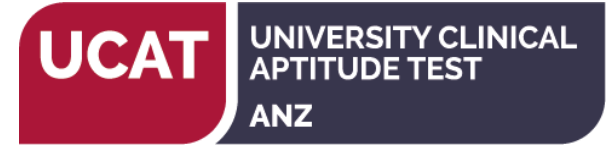

# UCAT ANZ – Create a web account

# Personal Information (Step 1 of 4)

### If you are a returning user with a username and password, please sign in. If you sat the UCAT ANZ in a previous year, then you should sign in to your existing account to book your test.

Required information is marked with an asterisk (\*). Enter information on this page in the Roman alphabet. (Alphanumeric)

| Personal                                                                                                    |                                          |                                                                                                    |  |  |
|----------------------------------------------------------------------------------------------------|------------------------------------------|----------------------------------------------------------------------------------------------------|--|--|
| IMPORTANT: YOU MUST ENTER YOUR LEGAL NAME EXACTLY AS IT APPEARS ON THE APPROVED IDENTIFICATION YOU WILL PRESENT AT THE TEST      |                                          |                                                                                                    |  |  |
| CENTRE. If there is not an exact match, you will not be able to take your test and you will not be reimbursed for any fees paid. |                                          |                                                                                                    |  |  |
| Question                                                                                                    | Options                                  | Permitted forms of ID. Refer to the ID Policy.                                                                                                    |  |  |
| Title:                                                                                                    | For example: Mr, Ms, Mrs etc             | Passport                                                                                                    |  |  |
| *First Name / Given Name:                                                                                                    | Enter as it appears on your permitted ID | Accepted at ANY test centre.                                                                                                    |  |  |
| Middle names:                                                                                                    |                                          | Driver's licence                                                                                                    |  |  |
| *Last Name / Surname / Family Name:                                                                                              | Enter as it appears on your permitted ID | Accepted at test centre in country of origin.                                                                                                    |  |  |
| Suffix:                                                                                                    | For example: Jr., Sr., II, III, IV       |                                                                                                    |  |  |
| *Date of Birth:                                                                                                    | Month, Day, Year                         | Australian Keypass Card     Only accepted at test centres in Australia.     Issued by Australia Post.                                                                                                    |  |  |
|                                                                                                    |                                          | <ul> <li>Australian Proof of Age Card         <ul> <li>Only the following Proof of Age Cards issued by each state or territory are accepted:</li> <li><u>ACT Proof of Identity Card</u></li> <li><u>NSW Photo Card</u></li> <li><u>NT Evidence of Age Card</u></li> <li><u>QLD Photo Identification Card</u></li> <li><u>SA Proof of Age Card</u></li> <li><u>TAS Personal Information Card</u></li> <li><u>VIC Proof of Age Card</u></li> <li><u>WA Photo Card</u></li> </ul> </li> <li><u>New Zealand 18+ / Kiwi Access Card</u> <ul> <li>Only accepted at test centres in New Zealand.</li> </ul> </li> </ul> |  |  |

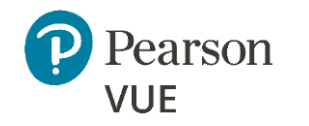

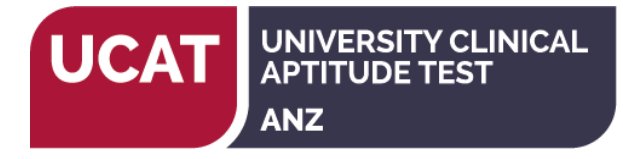

| Email                                                                                                    |                                                                                                    |
|----------------------------------------------------------------------------------------------------|----------------------------------------------------------------------------------------------------|
| This email address will be used for communication regarding the test.                                                                                                    | Enter your email address                                                                                                    |
| Most email correspondence is sent immediately, but some may take up to 24 hours.<br>If you do not receive an email, please check your spam or bulk email folder.<br><u>We never sell email addresses.</u> | This email address will be used for all correspondence from Pearson VUE<br>and the UCAT ANZ Office regarding the test. You must enter a valid email<br>address and check your email throughout the test cycle. |

**Contact Information (Step 2 of 4)** Required information is marked with an asterisk (\*). Enter information on this page in the Roman alphabet. (Alphanumeric)

| Address and Telephone          |                                                                                                    |  |
|--------------------------------|----------------------------------------------------------------------------------------------------|--|
| Question                       | Notes                                                                                                    |  |
| Address Type:                  | Home/ work                                                                                                    |  |
| Country / Region of Residence: | Select from list of options given                                                                                                    |  |
| Company:                       | Not applicable                                                                                                    |  |
| *Address 1:                    |                                                                                                    |  |
| Address 2:                     |                                                                                                    |  |
| Address 3:                     |                                                                                                    |  |
| *City:                         |                                                                                                    |  |
| State / Territory:             | Enter Post Code                                                                                                    |  |
| *Post Code:                    |                                                                                                    |  |
| *Telephone:                    | The phone/mobile number may be used by Pearson VUE to contact you in some circumstances. There is a link provided with the country codes for reference. |  |
| Extension:                     |                                                                                                    |  |
| Mobile Telephone number:       |                                                                                                    |  |

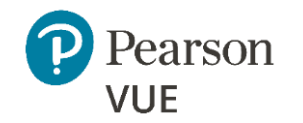

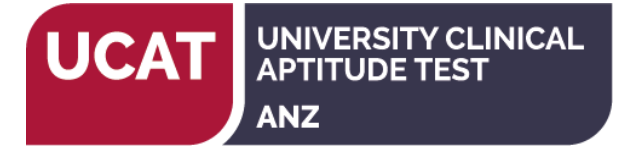

### Additional Information (Step 3 of 4)

The following information is being collected on behalf of UCAT - Australia & New Zealand.

| *Gender | Male                                   |
|---------|----------------------------------------|
|         | Female                                 |
|         | X (Indeterminate/Intersex/Unspecified) |

# Login information (Step 4 of 4)

All fields required.

Enter information on this page in the Roman alphabet. (Alphanumeric)

| <b>Username</b><br>Your username must contain 6 or more characters.<br><i>This will be your username to log in to your account.</i>                                                                                      | Create a username and click 'Check Availability'<br>The system will tell you if the username is available. |
|----------------------------------------------------------------------------------------------------|----------------------------------------------------------------------------------------------------|
| <ul> <li>Password</li> <li>Your password must contain: <ul> <li>8 or more characters</li> <li>A combination of uppercase and lowercase letters</li> <li>Numbers (0-9) or symbols (#, \$, %, etc.)</li> </ul> </li> </ul> | Create a password and confirm the password.                                                                |
| Security Questions<br>Your security answers cannot contain your username or password.                                                                                                    | Select from the available questions and enter your answers.                                                |

Click 'Previous' to return to an earlier page or 'Finish' to complete creating your account.

You will receive a confirmation email to your registered email address once your account is successfully created.

You can then book your test through your account. Refer to the Booking Instructions at the <u>Booking Your Test</u> page of our website to assist you with the booking process.